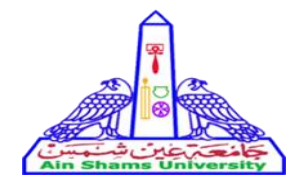

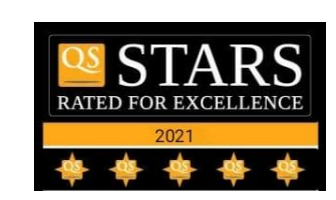

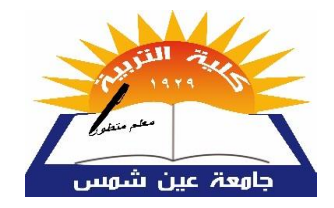

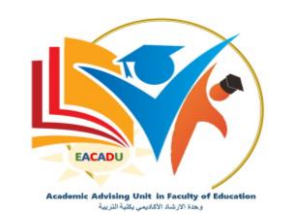

# خطوات انشاء الالتماس

- 1. الدخول على منصة الجامعة الذكية بالحساب الخاص بك من خلال الرابط التالى <u>https://ums.asu.edu.eg</u>

  2 . سوف تظهر الصفحة الرئيسية.
  - 3. يقوم الطالب باختيار كلية التربية وادخال بيانات حسابه.

| English 🚒 نسجیل الدخول 🔒 🔍  | 📩   و فيبيوهان إيشادية                                                                                                    |
|-----------------------------|----------------------------------------------------------------------------------------------------|
| الموظفين الأخبار عن الجامعة | نظام إدارة جامعة عين شمىس<br>المحمد المرابة المرابعة المرابعة المرابعة المرابعة المرابعة المرابعة المرابعة المرابعة المرابعة المرابعة المرابع |
|                             | تسجيل الدخول                                                                                                    |
|                             | الكلية                                                                                                    |
|                             | ◄ ڪلية التربية                                                                                                    |
|                             | اسم المستخدم                                                                                                    |
|                             | كلمة المرور                                                                                                    |
|                             |                                                                                                    |
|                             | □اظهار كلمة المرور                                                                                                    |
|                             | تسچین الدخول                                                                                                    |
|                             | اغقط هتا، إن لم تتمكن من تسجيل الدخول                                                                                                    |

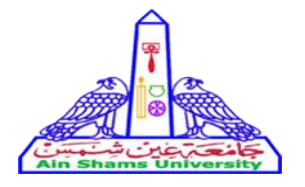

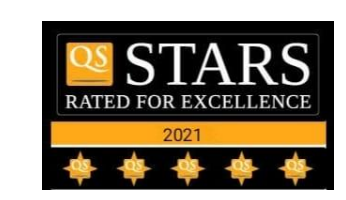

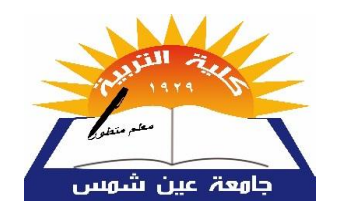

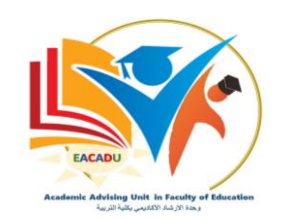

## 4 \_ يقوم الطالب باختيار خدمات دراسية ثم اختيار الالتماسات.

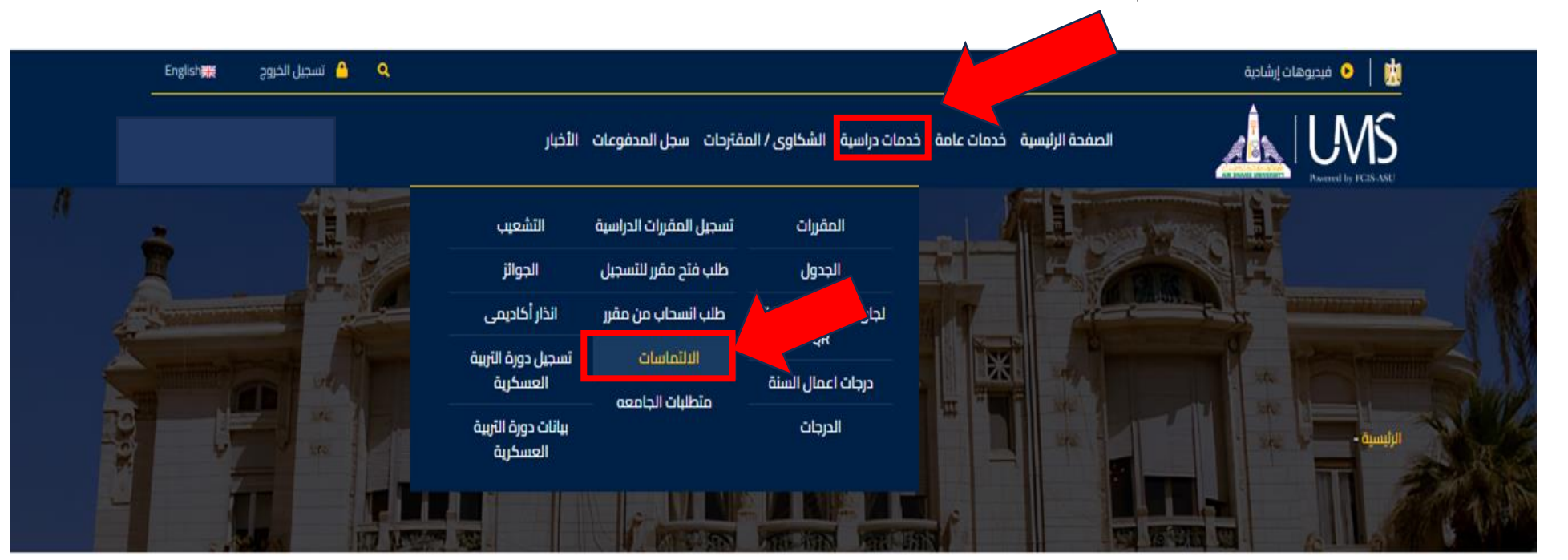

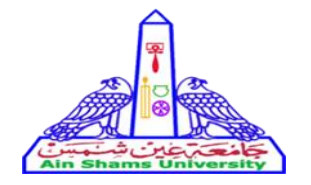

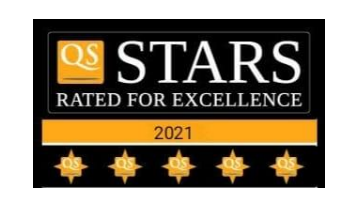

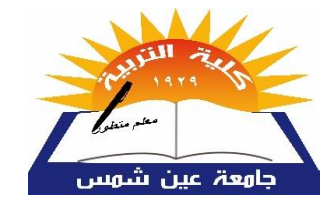

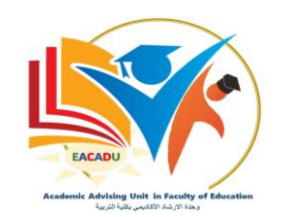

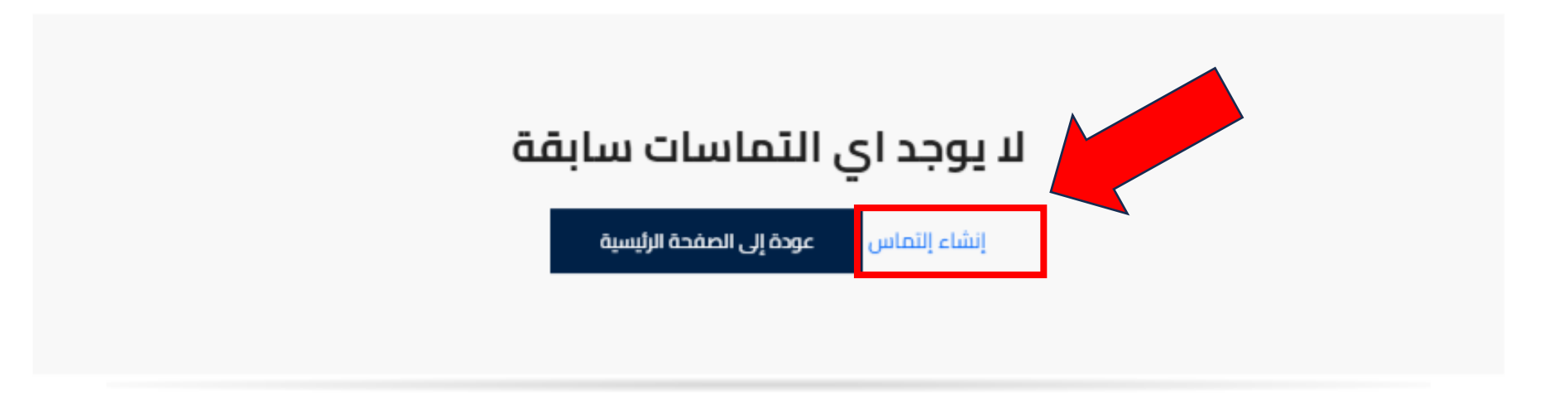

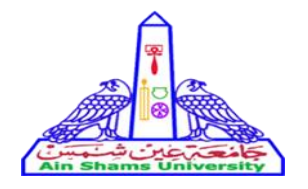

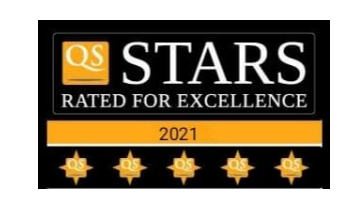

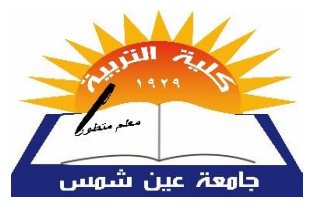

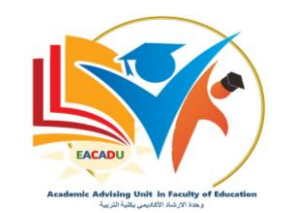

6. سوف تظهر هذه الشاشة، يقوم الطالب باختيار المادة المراد تقديم الالتماس بها (علما بان تكلفة المادة الواحدة 100 جنيه).

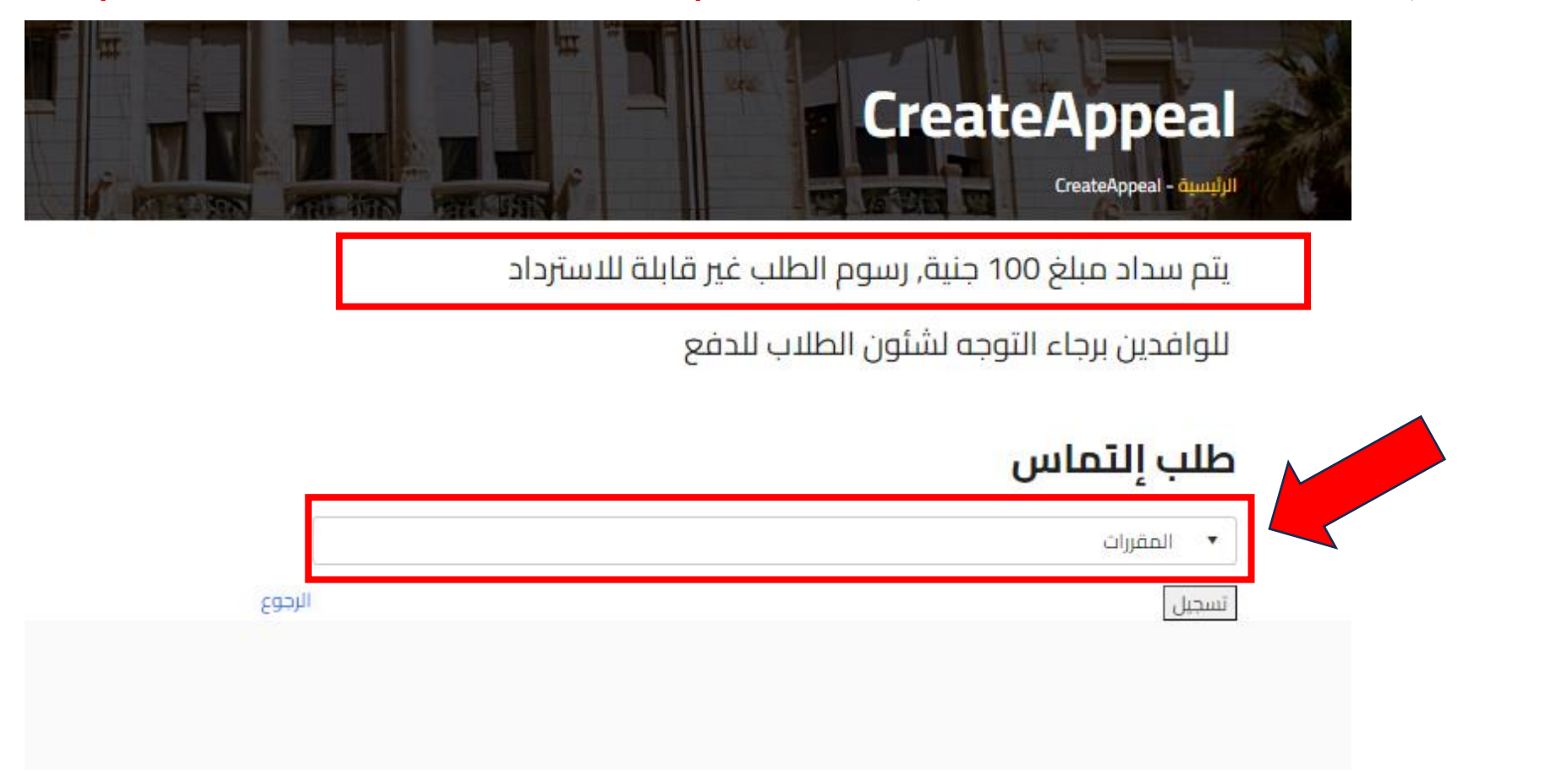

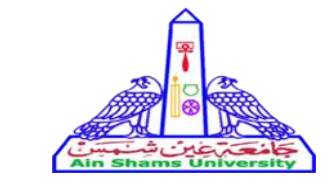

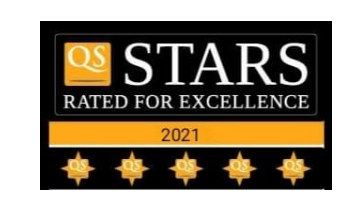

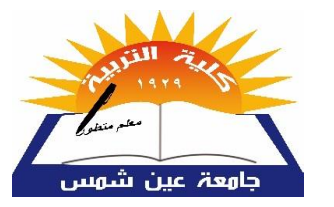

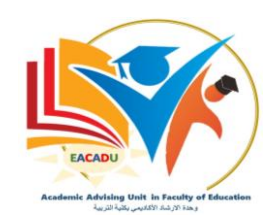

### 7. تكرر الخطوة السابقة لكل مادة يريد الطالب تقديم التماس بها

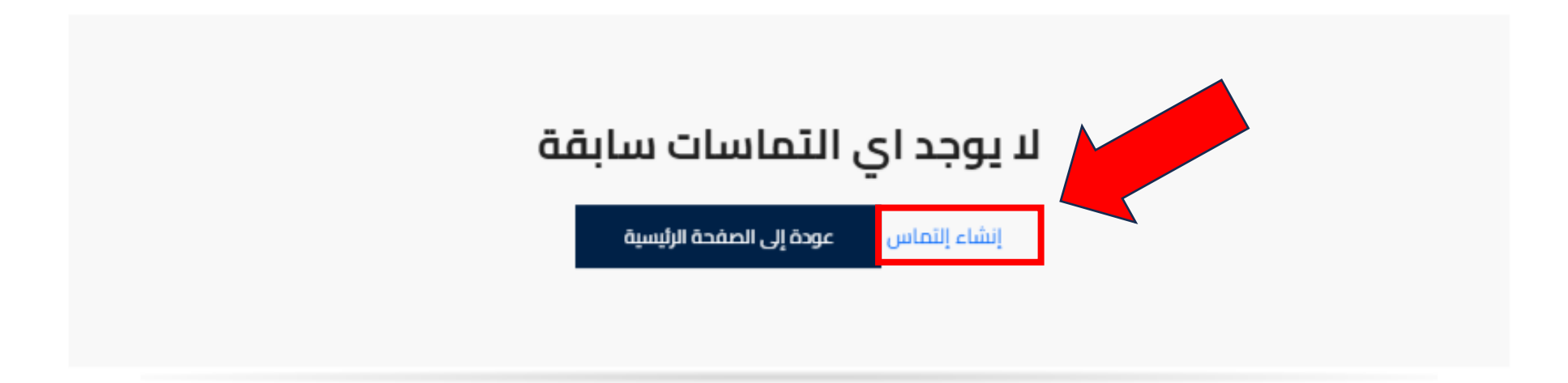

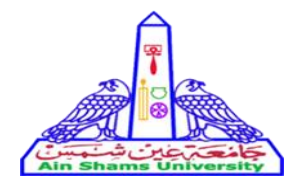

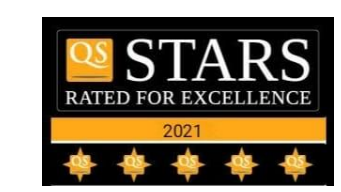

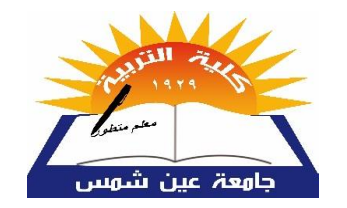

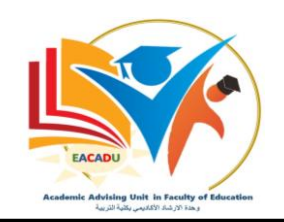

#### 8. لإلغاء التماس تم تقديمه ، من قائمة مدفو عات يتم اختيار المدفو عات المستحقة.

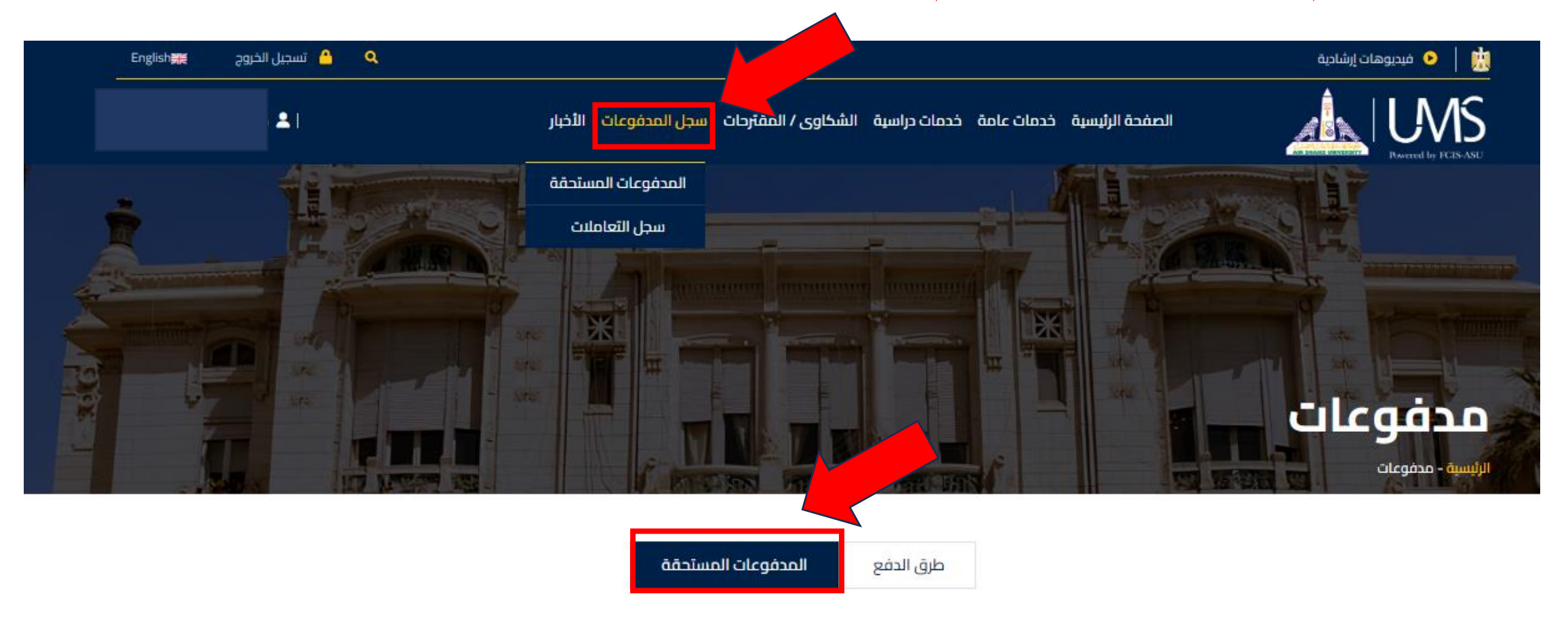

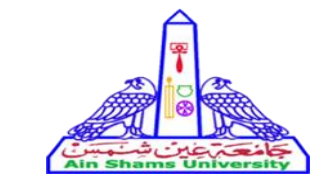

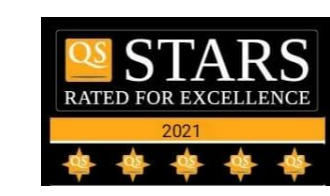

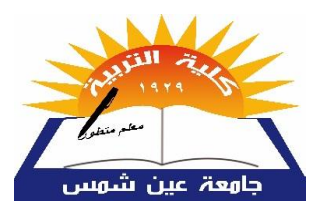

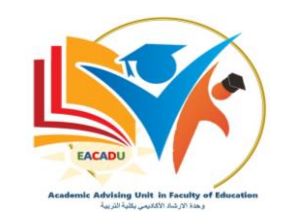

9. سوف تظهر الفواتير الخاصة بالالتماسات، لإلغاء أي التماس اضغط على كلمة الغاء اسفل فاتورة الالتماس الخاص بالمادة المراد الغاء الالتماس به<u>.</u>

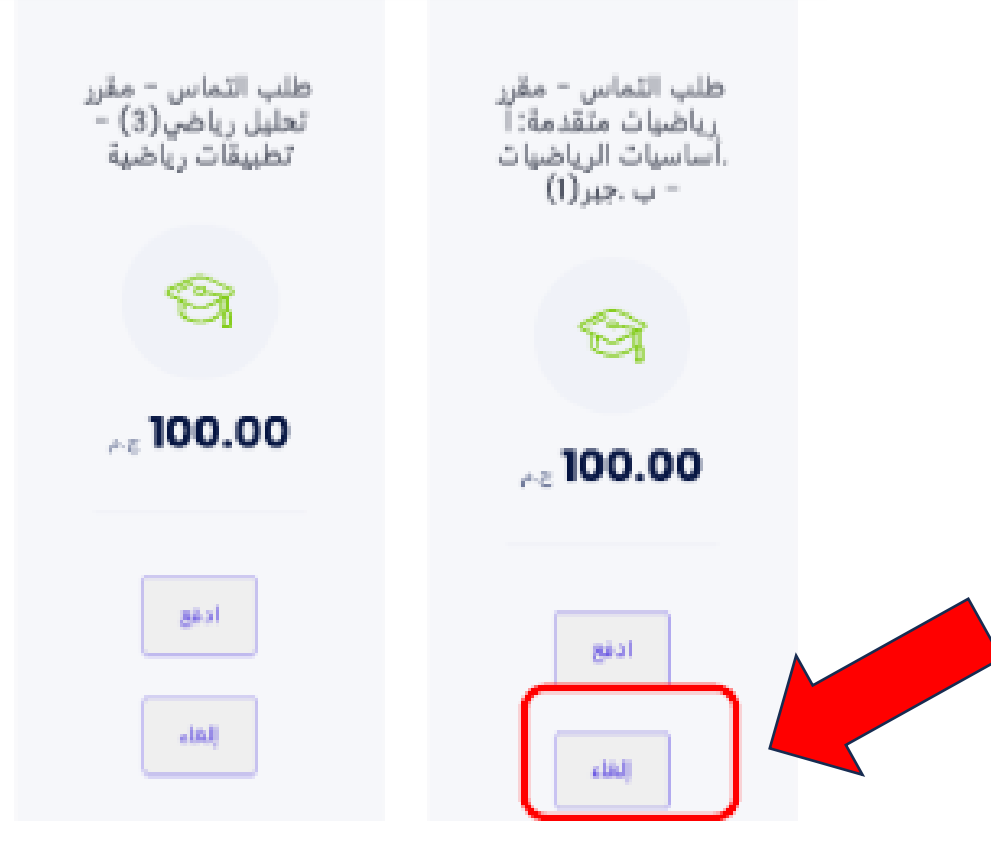

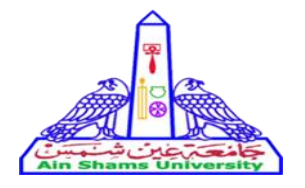

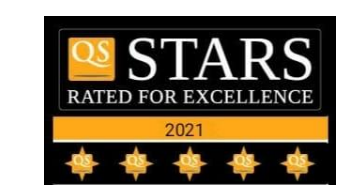

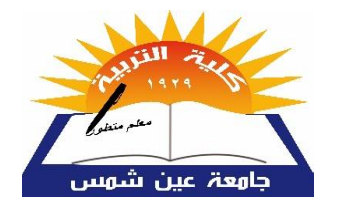

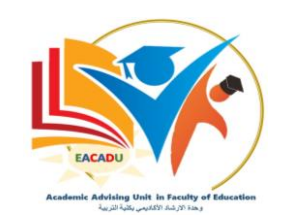

#### 10. لإلغاء التماس تم تقديمه ، من قائمة مدفوعات يتم اختيار المدفوعات المستحقة

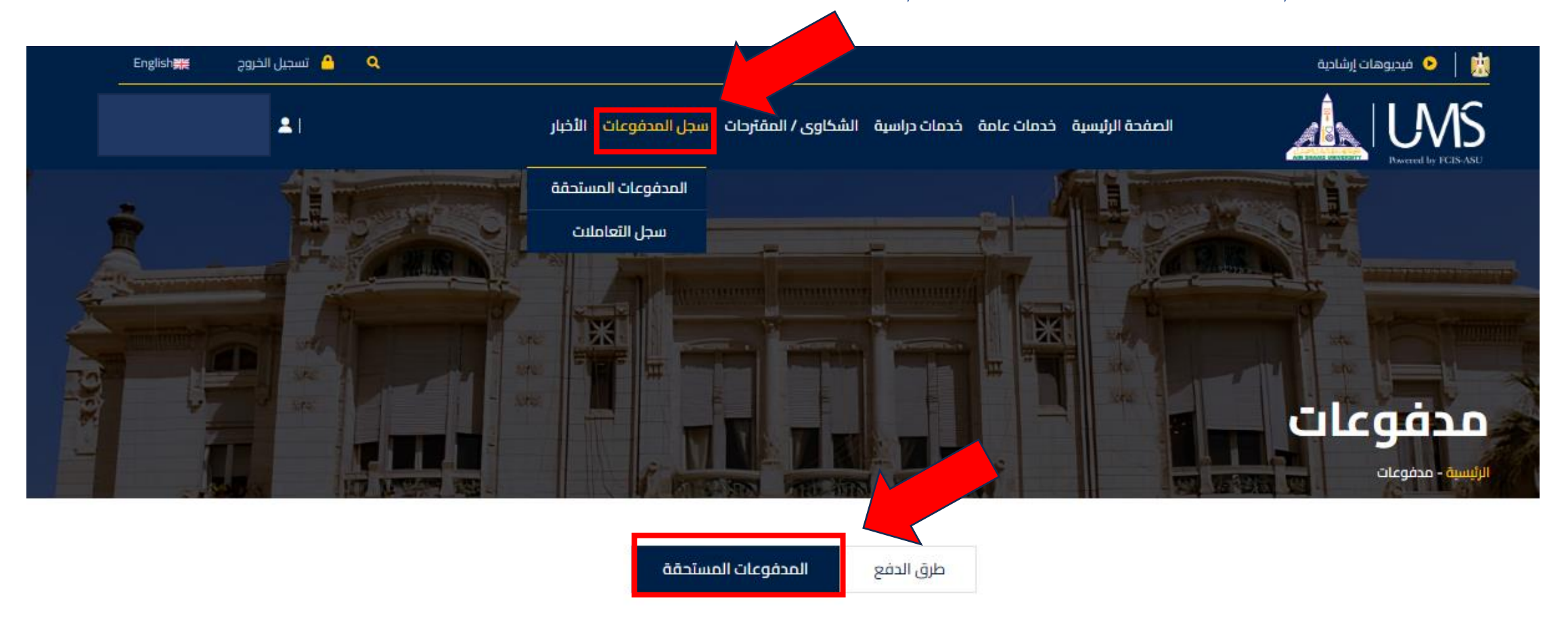

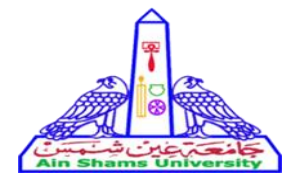

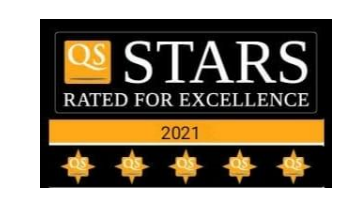

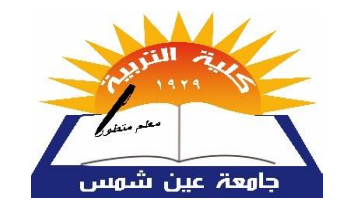

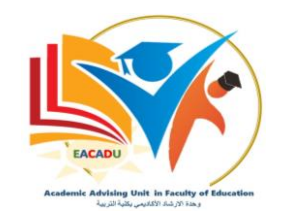

11. لتسديد قيمة الالتماس، اضغط على كلمة ادفع . (ويكرر ذلك لكل التماس ) 12. يجب على الطالب التأكد من ان المبلغ المسدد قد تم تسجيله على الموقع الخاص به وذلك خلال 48 ساعة على الأكثر من تسديد المبلغ، ويمكن معرفة ذلك من خلال الضغط على سجل التعاملات من قائمة المدفوعا ت .

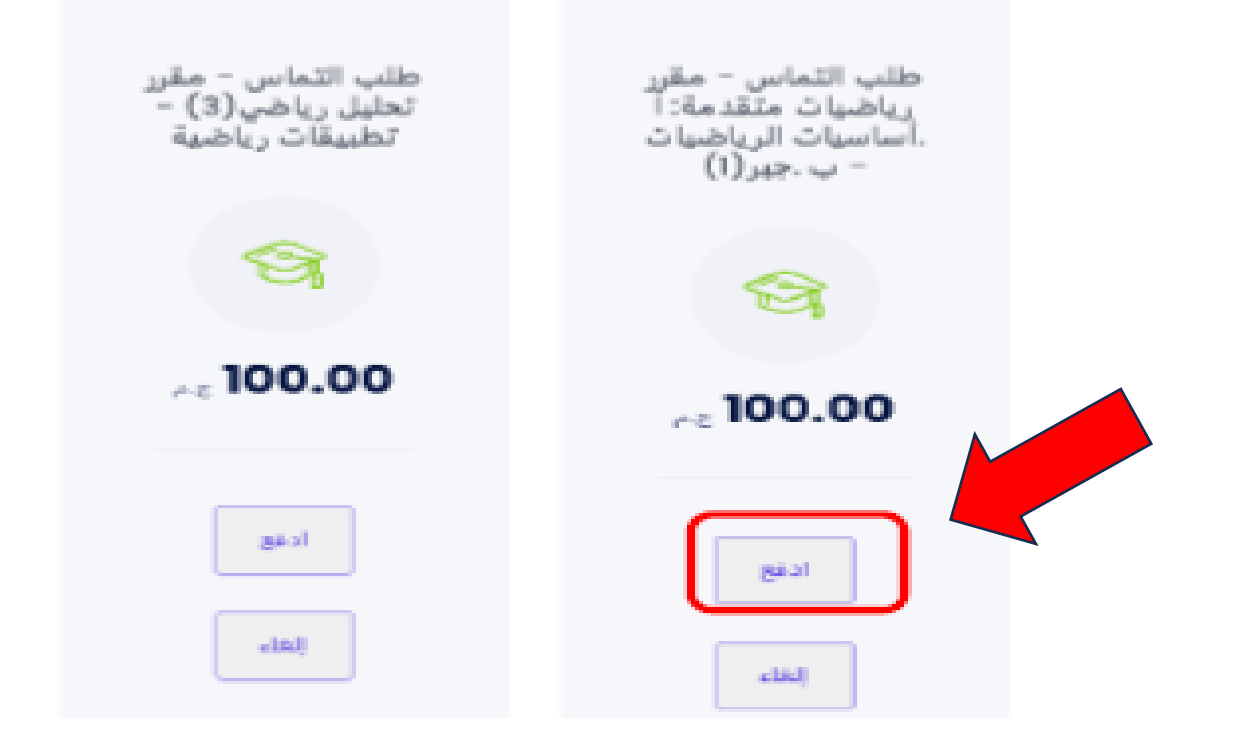

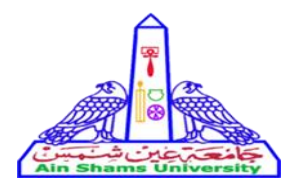

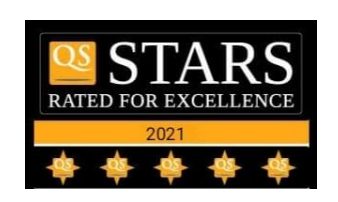

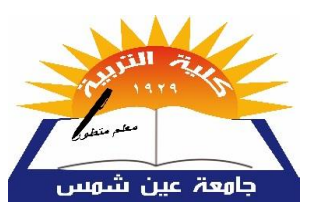

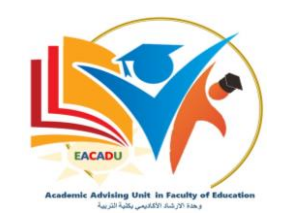

- في حالة وجود مشكلة في الدفع بعد مرور 48 ساعة من تسديد المبلغ يجب اخطار إدارة الكلية (وحدة التسجيل والقبول).
- بعد غلق باب التقدم بالتماسات سوف يقوم الكنترول المختص بفحص الالتماسات المقدمة والرد عليها خلال اسبوع.
- يتابع الطالب نتيجته وفي حالة ان الالتماس كان إيجابي سوف يجد الطالب تعديل في نتيجة المادة المقدم الالتماس بها، واذا كانت نتيجة الالتماس سلبية سوف لا يجد الطالب أي تغيير في النتيجة.